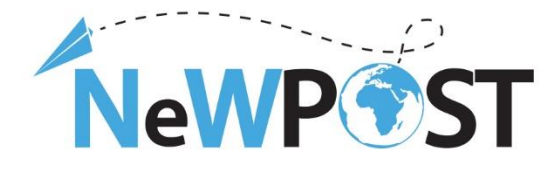

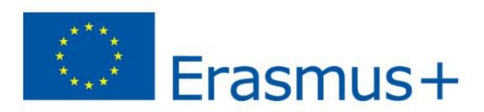

### D2.7b. Manual de utilizare

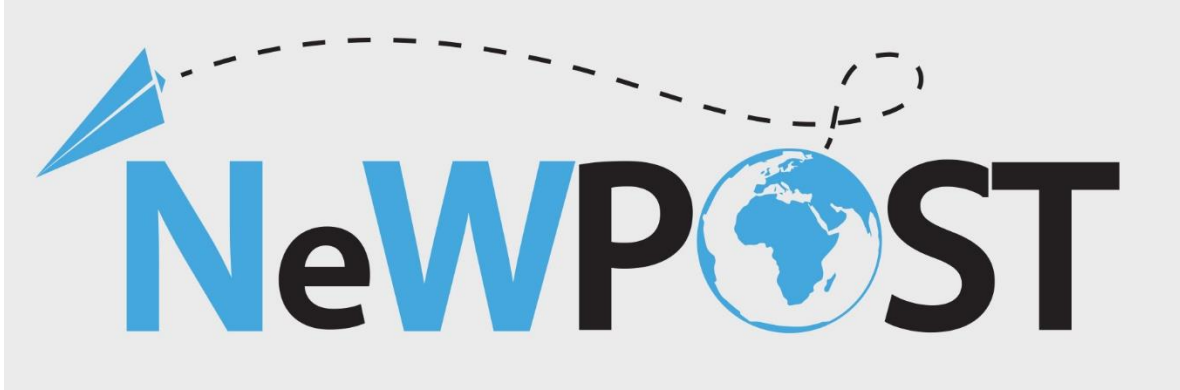

## **Erasmus+ EACEA**

Grant Agreement Number: 2018 - 2099 / 001 - 001 Project Number: 597876-EPP-1-2018-1-EL-EPPKA3-VET-JQ Start Date of the Project: 1/11/2018 Duration: 24 months

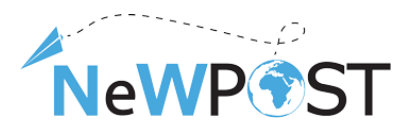

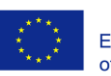

| Pachet de lucru:       | WP2                                                                                                    |
|------------------------|----------------------------------------------------------------------------------------------------|
| Тір:                   | Livrabil                                                                                                    |
| Nivelul de diseminare: | Privat                                                                                                    |
| Versiune:              | V2                                                                                                    |
| Data livrare:          | Martie 31, 2021                                                                                                    |
| Cuvinte cheie:         | Manual de utilizare, MOOC, instrucțiuni, nevoi de formare la oficiul poștal, programe de învățământ profesional, cursuri de formare |
| Autori:                | ReadLab                                                                                                    |

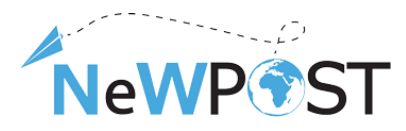

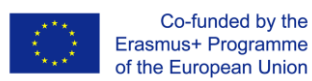

## Cuprins

### 1 Pagina de pornire 4

| 1.1    | Înregistrare         | 5                            |
|--------|----------------------|------------------------------|
| 1.2    | Înscriere            | Error! Bookmark not defined. |
| 1.3    | Conținut de învățare | Error! Bookmark not defined. |
| 1.4    | Navigare curs        | Error! Bookmark not defined. |
| 1.5    |                      |                              |
|        | Discuție             | Er                           |
| ror! B | ookmark not defined. |                              |

# Tabelul cifrelor

| Figura 1 Pagina principala                              | 4    |
|---------------------------------------------------------|------|
| Figura 2 Link de descriere generală a cursului          | 4    |
| Figura 3 Formular de înregistrare                       | 5    |
| Figura 4 E-mail de activare a contului                  | 6    |
| Figura 5 Mesaj de activare cu succes                    | 6    |
| Figura 6 Tabloul de bord al cursantului                 | 7    |
| Figura 7 Inscrierea la curs                             | 7    |
| Figura 8 Exemplu de structură a cursului online NewPOST | 8    |
| Figura 9 Structura principală a cursului online NewPOST | 9    |
| Figura 10 Structura cursului                            | . 10 |
| -igura 11 Butoane de navigare                           | 11   |

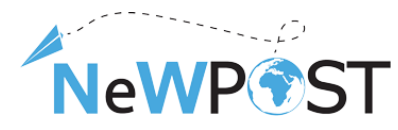

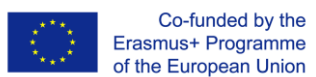

| Figura 12 Spațiu de discuții  | 12 |
|-------------------------------|----|
|                               |    |
| Figura 13 Postări de discuții | 12 |

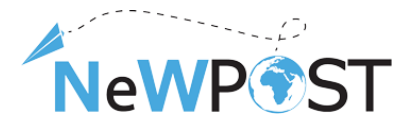

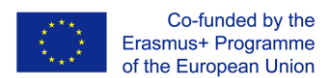

### 1 Pagina de pornire

Platforma NewPost Online este disponibilă prin următorul link: https://mooc.newpostproject.eu. Următoarea imagine ilustrează pagina principală a aplicației - conține cele 2 cursuri de instruire în limbile respective. Cele două cursuri sunt *POSTMAN Training Program și Front-Office Employee Training Program.* 

| NeWP®ST                                                                      |                                                                         |                         |                                                     | Register Sign in |
|------------------------------------------------------------------------------|-------------------------------------------------------------------------|-------------------------|-----------------------------------------------------|------------------|
|                                                                              | Welcome to the N<br>Learning Environm                                   | lewpost Virtual<br>nent | 9                                                   |                  |
| Iden More<br>Diffuence<br>Prendest<br>Col-stax<br>POSTMAN Training Programme | Кемре ST<br>Кенян<br>Гов зи<br>Обучителна програма за служители на гише | NewP ST                 | NewPest<br>P.60<br>Обучителна програма за ПОЩАЛЬОНИ |                  |
| Starts: Jun 2, 2021                                                          | Starts: Jun 2, 2021                                                     | Starts: Jun 2, 2021     | Starts: Jun 2, 2021                                 |                  |

Figura 1 Pagina principala

Fiecare curs de cărți are un ID unic, bazat pe următorul model: X-Lan (X poate fi P pentru poștaș și FOE pentru angajatul de la Front Office și Lan se referă la limbă). De exemplu, FOE-BU este codul pentru angajatul Front Office în limba bulgară.

Utilizatorul poate citi descrierea cursului alegând butonul AFLAȚI MAI MULȚI pentru fiecare curs.

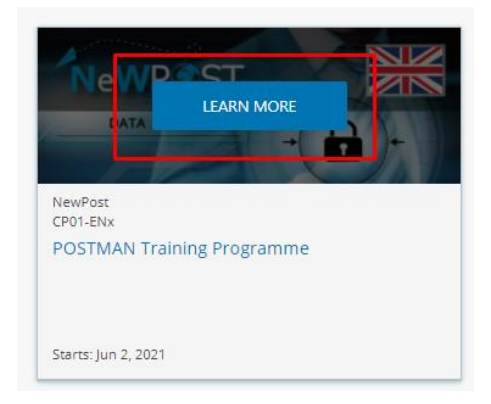

Figura 2 Link de descriere generală a cursului

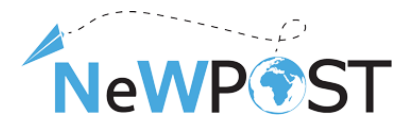

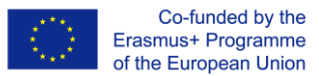

Conținutul intern este accesat prin înregistrarea în platformă și înscrierea la fiecare curs.

Acest lucru este descris în secțiunile următoare.

#### Înregistrare

Făcând clic pe butonul ÎNREGISTRARE, se deschide următorul formular de înregistrare:

| Create an Account                                                                  |
|------------------------------------------------------------------------------------|
| Email (required) !                                                                 |
| Enter a valid email address that contains at least 3 characters.                   |
| Full Name (required) !                                                             |
|                                                                                    |
| Enter your full name.<br>This name will be used on any certificates that you earn. |
| Public Username (required) !                                                       |
| Username must be between 2 and 30 characters long.                                 |
| Password                                                                           |
| •••••                                                                              |
| Country or Region of Residence 🗸                                                   |
| Gender (required) ! 🗸                                                              |
| Create Account                                                                     |

Figura 3 Formular de înregistrare

Procesul de înregistrare este un proces în doi pași:

1. Utilizatorul trebuie sa completeze urmatoarele informatii: e-mail, nume complet, nume de utilizator, parola, tara si sex.

|                | Create an Account                                                |                                                                      |
|----------------|------------------------------------------------------------------|----------------------------------------------------------------------|
|                | Email (required) !                                               |                                                                      |
| a.             | Enter a valid email address that contains at least 3 characters. | Completați adresa de e-mail aici.                                    |
|                | Full Name (required) !                                           |                                                                      |
|                | Enter your full name.                                            |                                                                      |
| b.             | This name will be used on any certificates that you earn.        | Completați aici prenumele și prenumele.                              |
|                | Public Username (required) !                                     |                                                                      |
| с.             | Username must be between 2 and 30 characters long.               | Completați un nume de utilizator aici, adică JohnSmith91             |
|                | Password                                                         |                                                                      |
| d.             |                                                                  | Completati aici o parola                                             |
|                | Country or Region of Residence $\checkmark$                      |                                                                      |
|                | Gender (required) !                                              |                                                                      |
| е.             |                                                                  | Selectați din meniul derulant țara și sexul dvs.                     |
| Create Account |                                                                  |                                                                      |
| †              |                                                                  | Selectați "Creați cont" pentru a finaliza procedura de înregistrare. |

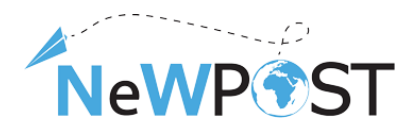

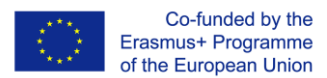

2. După ce faceți clic pe butonul Creare cont, va fi trimis un e-mail de activare de la platform.newpostproject@gmail.com. Utilizatorul trebuie să facă clic pe linkul de activare pentru a activa contul așa cum este descris în imaginea următoare

| platform.newpostproject@gmail.com<br>to me +                                                                                                    |  |  |  |  |
|----------------------------------------------------------------------------------------------------|--|--|--|--|
| You're almost there! Use the link to activate your account to access engaging, high-quality NewPost courses. Note that you will not be able to log back into your account until you have activated it. |  |  |  |  |
| https://mooc.newpostproject.eu/activate/b2b917d963d147dcb10d12914cb5a186                                                                                                    |  |  |  |  |
| Enjoy learning with NewPost.                                                                                                    |  |  |  |  |
| The NewPost Team                                                                                                    |  |  |  |  |
| If you need help, please use our web form at {} or email contact@mooc.newpostproject.eu.                                                                                                    |  |  |  |  |
| This email message was automatically sent by https://mooc.newpostproject.eu because someone attempted to create an account on NewPost using this email address.                                        |  |  |  |  |
|                                                                                                    |  |  |  |  |

Figura 4 E-mail de activare a contului

| NeWP®ST | Courses | Profile                          |
|---------|---------|----------------------------------|
|         |         | Vou have activated your account. |

Figura 5 Mesaj de activare cu succes

#### 1.1 Înscrierea

După înregistrare și activarea contului, puteți accesa platforma conectându-vă unde puteți căuta cursurile disponibile și vă puteți înscrie. De fiecare dată când un utilizator se conectează, el aterizează pe pagina tabloului de bord.

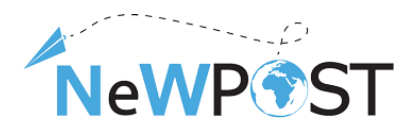

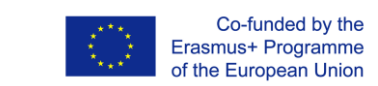

| NeWP®ST    | Courses | Profile |                                                                                         | Help                                                                                                    | PetrosR •                                                        |
|------------|---------|---------|-----------------------------------------------------------------------------------------|----------------------------------------------------------------------------------------------------|------------------------------------------------------------------|
| My Courses |         |         | POSTMAN Training Programme<br>NewPost - P-RN<br>Started - Jun 2, 2021 • View Course     | Search Your Courses<br>Browse recently launched course<br>what's new in your favorites subje<br>Q Explore New Co | Dashboard<br>Profile<br>Account<br>Sign Out<br>s and see<br>ccs. |
| NeWP       |         |         | Front-Office Training Programme NewPost - FOE-EN Started - jun 2, 2021    Resume Course |                                                                                                    |                                                                  |

Figura 6 Tabloul de bord al cursantului

Tabloul de bord oferă acces la cursurile și programele la care v-ați înscris și la informații cum ar fi datele de început și sfârșit ale cursului, certificate și setările de e-mail. Dacă nu există și nici înscrieri la cursuri, atunci tabloul de bord este gol și puteți căuta cursul disponibil prin butonul Explorează cursuri noi și vă puteți înscrie la cursurile disponibile așa cum arată imaginea de mai jos.

|                                                     | Let the fail of the second second |  |
|-----------------------------------------------------|-----------------------------------|--|
| Обучителна програма за служители на гише<br>NewPost | NeWP ST                           |  |
|                                                     |                                   |  |
| Enroll in FOE_BU                                    |                                   |  |

Figura 7 Inscrierea la curs

### 1.1 Conținut de învățare

După înscrierea la un curs, aveți acces la materialul cursului. Materialul este organizat în secțiuni și subsecțiuni, așa cum este descris în imaginea următoare.

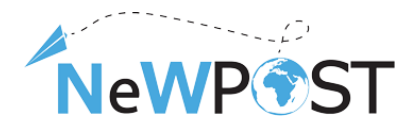

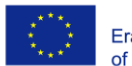

| Front-Office Training Programme       Search tecurse       Search Start Course         Collapse All       Course Tools       Bookmarks         • Overview       Introduction       Introduction:       Prosonal Data Protection: Rules, Policies and the Impact in Postal Sector       Introduction       Introduction       Introduction       Introduction       Introduction       Introduction       Introduction       Introduction       Introduction       Introduction       Introduction in the concept of Personal Data       Introduction in the concept of Personal Data       Introduction | Course | Discussion                                                                                                    |                                                                                        |
|----------------------------------------------------------------------------------------------------|--------|----------------------------------------------------------------------------------------------------|----------------------------------------------------------------------------------------|
| Overview     About you     Antroduction     1. Personal Data Protection: Rules, Policies and the Impact in Postal Sector     1. Personal Data Protection: Rules, Policies and the Impact in Postal Sector     1.1 Introduction     1.1 Introduction in the concept of Personal Data     1.2 Legal Framework concerning Personal Data     1.3 Subjects's rights when Processing Personal Data     1.4 Digital Economy, E-commerce and Personal Data     Knowledge check 1     Quizzes                                                                                                    | Ere    | nt Office Training Drogramme                                                                                                    | Search the course Search Start Course                                                  |
| Collapse All         Collapse All         About you         Introduction         Introduction         Introduction         Introduction         1.1 Introduction in the concept of Personal Data         1.2 Legal Framework concerning Personal Data         1.3 Subjects's rights when Processing Personal Data         1.4 Digital Economy, E-commerce and Personal Data         Knowledge check 1         Quizzes                                                                                                    | Fro    | nc-onice training Programme                                                                                                    | Search the course Search Start Course                                                  |
| 2. Privacy and Confidentiality Policies in the Postal Sector                                                                                                    | v<br>v | Overview         > About you         > Introduction         1. Personal Data Protection: Rules, Policies and the Impact in Postal Sector         > Introduction         1.1 Introduction         > 1.1 Introduction in the concept of Personal Data         > 1.2 Legal Framework concerning Personal Data         > 1.3 Subjects's rights when Processing Personal Data         > 1.4 Digital Economy, E-commerce and Personal Data         > Knowledge check 1         Quizzes         2. Privacy and Confidentiality Policies in the Postal Sector | Course Tools<br>Bookmarks<br>Important Course Dates<br>Today is Jul 5, 2021 12:52 EEST |

Figura 8 Exemplu de structură a cursului online NewPOST

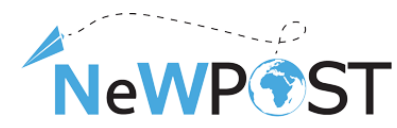

Ambele programe de formare urmează aceeași structură. Imaginea de mai jos prezintă principalele părți ale programului de formare FOE constând din:

• Prima parte - Prezentare generală (culoare roșie). Acest prim modul conține un sondaj pre-curs sub forma unui chestionar online. Sunteți invitați să completați informații de bază care vor fi utilizate pentru a obține câteva rezultate de bază cu privire la profilul participanților.

• Următoarele module (1-6) sunt de fapt cursul de bază care este comun în cele două programe de formare (culoare verde)

• Următorul modul (culoare albastră) reprezinta modulele de specializare și conține informații legate de obiectivele de învățare ale fiecărei ocupații postale.

• În cele din urmă, cursul se încheie cu un sondaj post-curs, unde vi se cere să furnizați feedback-ul dvs. referitor la program și la mediul online (culoare neagră).

| Front-Office Training Programme                                                                             |            |  |  |  |  |
|----------------------------------------------------------------------------------------------------|------------|--|--|--|--|
| > Overview                                                                                                  | Expand All |  |  |  |  |
| > 1. Personal Data Protection: Rules, Policies and the Impact in Postal Sector                              |            |  |  |  |  |
| > 2. Privacy and Confidentiality Policies in the Postal Sector                                              |            |  |  |  |  |
| > 3. Communicating in multicultural environments                                                            |            |  |  |  |  |
| > 4. Transferable Skills for post office personnel                                                          |            |  |  |  |  |
| > 5. What means to be digitally savvy in the postal sector                                                  |            |  |  |  |  |
| > 6. Logistics Management                                                                                   |            |  |  |  |  |
| The New Age Front Office Employee: What is the daily work of a Front Office Employee in the New Postal Era? |            |  |  |  |  |
| > Course Finish                                                                                             |            |  |  |  |  |

Figura 9 Structura principală a cursului online NewPOST

### 1.1 Navigarea Cursului

Schița cursului este structurată în secțiuni (module), subsecțiuni și unități așa cum este descris în exemplul următor al paginii principale.

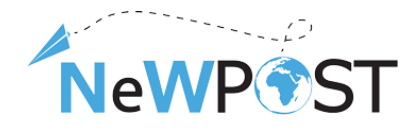

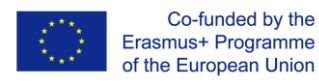

| ✓ 2 | 2. P | Privacy and Confidentiality Policies in the Postal Sector                                |  |  |  |  |
|-----|------|------------------------------------------------------------------------------------------|--|--|--|--|
|     | /    | 2.1 The Framework Concerning Postal Security                                             |  |  |  |  |
|     |      | Overview Section (Module)                                                                |  |  |  |  |
|     |      | The Framework Concerning Postal Security (adapted to each country's specific regulation) |  |  |  |  |
|     |      | Postal Security cases                                                                    |  |  |  |  |
| ~   | /    | 2.2 Confidentiality Policy of Postal services                                            |  |  |  |  |
|     |      | Overview                                                                                 |  |  |  |  |
|     |      | Confidentiality Policy of Postal Services                                                |  |  |  |  |
|     |      | Manual                                                                                   |  |  |  |  |
| >   | •    | 2.3 Security Policy of Postal services                                                   |  |  |  |  |
| >   | •    | 2.4 Vulnerable Points of Postal Items                                                    |  |  |  |  |
| >   |      | 2.5 Discretion Policy of Postal Enterprises                                              |  |  |  |  |

Figura 10 Structura cursului

Prin pagina de schiță a cursului, puteți vedea cum este organizat materialul. Unitățile sunt pagini web unice care conțin materialul propriu-zis (prelegeri, manuale, exemple etc.). Dând clic pe un link de unitate puteți accesa materialul de instruire. Următoarea imagine ilustrează opțiunile de navigație la nivelul Unității.

The European Commission support for the production of this publication does not constitute an endorsement of the contents which reflects the views only of the authors, and the Commission cannot be held responsible for any use which may be made of the information contained therein.

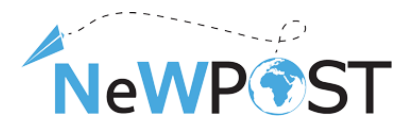

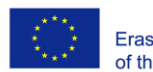

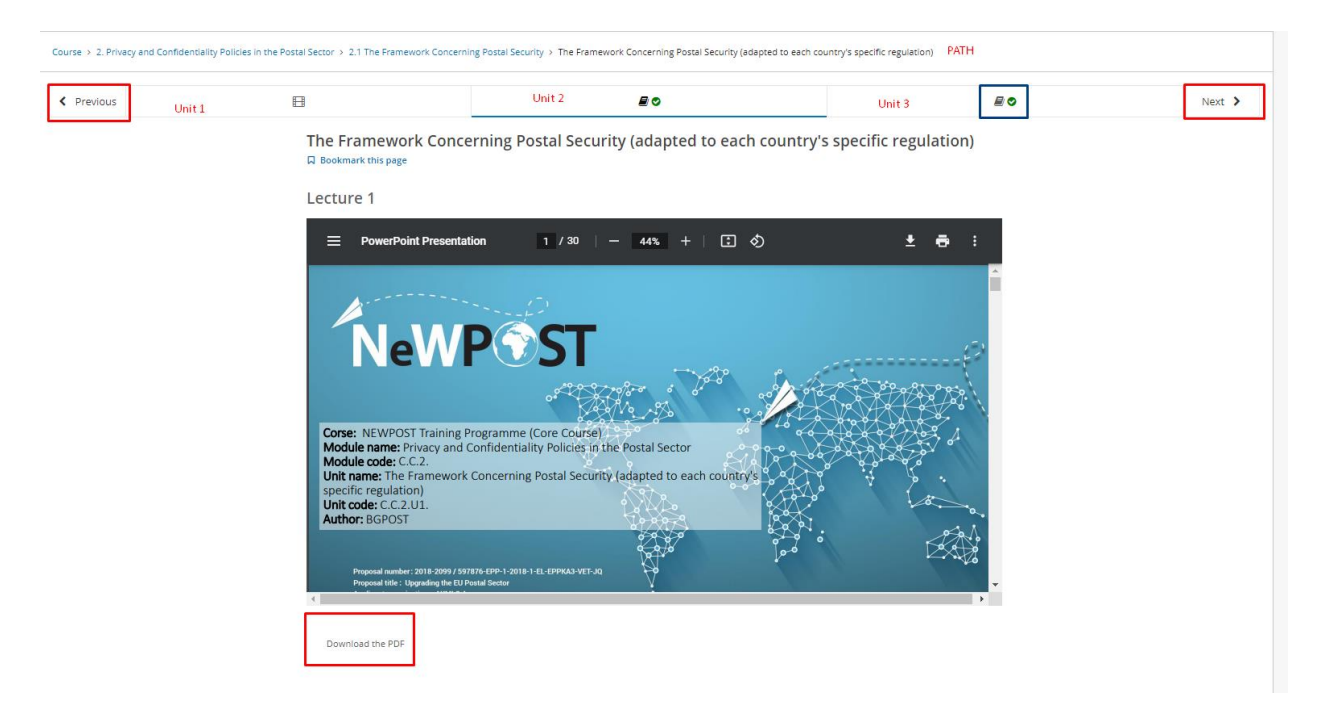

#### Figura 11 Butoane de navigare

În partea superioară, puteți vedea calea în care vă aflați (locația dvs.) în structura cursului (PATH). În acest exemplu specific, vă aflați în Modulul 2- *Politici de confidențialitate din sectorul poștal*, subsecțiunea 2.1 -*Cadrul privind securitatea poștală și vedeți diapozitivele respective*. Prezentarea este în format PDF și o puteți descărca prin butonul Descărcați PDF din colțul din stânga jos.

Linia 2, oferă informații despre structura subsecțiunii specifice. După cum este afișat, subsecțiunea 2.1 constă din 3 unități, prima fiind un videoclip, iar celelalte două sunt materiale sub formă de text (pdf, online, text etc.). Puteți să vă deplasați între unități ȘI subsecțiune prin butoanele Anterior și Următor așa cum este descris. În plus, când lucrați la un curs, sunt vizibile bifele verzi care vă arată progresul (culoare albastră). Aceste bife apar atunci când finalizați întregul conținut dintr-o parte a cursului. Piesa poate fi o unitate, secțiune sau modul. În acest exemplu, a terminat ultimele două unități, dar nu prima.

The European Commission support for the production of this publication does not constitute an endorsement of the contents which reflects the views only of the authors, and the Commission cannot be held responsible for any use which may be made of the information contained therein.

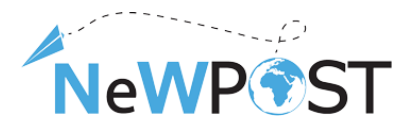

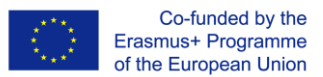

#### 1.2 Discutii

Opțional, puteți crea o postare în pagina Discuții a cursului. Pentru a crea o postare, trebuie să:

- Selectați butonul Adăugați o postare
- Selectați tipul Postării (întrebare sau discuție)
- Aria subiectului aceasta ar trebui să fie întotdeauna generală
- Titlul postării
- Descriere
- În cele din urmă, faceți clic pe butonul de trimitere.

| rse Discussion Instructor                |                                                                                                    |            |                  |           |
|------------------------------------------|----------------------------------------------------------------------------------------------------|------------|------------------|-----------|
| All Topics                               |                                                                                                    | Add a Post | Search all posts | Search    |
| Filter Topics from repor All Discussions | Add a Post Post type Question area lansaers. Discussions (have bleas and start conversations, (Repuind)                                       |            |                  | ~         |
|                                          | Add a Cear and dependence sink is investingly participation (required)<br>Your question or lides (required)<br>B /   %, 44 ﷺ    E ⊞ # ≅   ∞ ~ |            |                  |           |
|                                          | Preview  8 * follow this post                                                                                                    |            |                  | <u>li</u> |
|                                          | Submit                                                                                                    |            |                  |           |

Figura 12 Spatiu de discutii

Toate postările sunt accesibile prin pagina Discuții din categoria General.

|                                                     |                                                | E All Topics                                  |                                                    |
|-----------------------------------------------------|------------------------------------------------|-----------------------------------------------|----------------------------------------------------|
| Show all posts     ✓     by recent activity     Dir | scussion Home<br>ont-Office Training Programme | Filter Topics  Fitter topics  All Discussions | Discussion Home<br>Front-Office Training Programme |

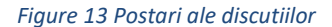

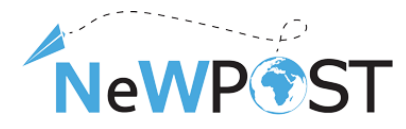

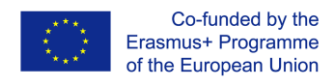

#### 1.3 Procesul de certificare

Platforma de instruire NewPost conține materialul celor două programe de formare. După finalizarea cu succes, fiecărui participant i se va oferi posibilitatea de a fi certificat printr-o procedură de evaluare dedicată. **Procesul final de evaluare și certificare nu este acoperit în acest mediu** - detaliile vor fi furnizate de partenerul Eurocert (bazecamp link TBD).